# Senden Sie Ihre HP Druckpatronen und Toner einfach zurück! Registrieren Sie sich dazu im ersten Schritt über den folgenden Link.

2. Bitte überprüfen Sie Ihren Posteingang auf eine E-Mail von [no-

reply@id.hp.com], um Ihre Registrierung zu bestätigen.

Registrierungs-Link: https://inktoner-

recycle.ext.hp.com/ui/mvcDeepLink.html?languageCode=de&countryCode=DE&mvcCustomer=YES

1. Klicken Sie auf den Registrierungslink, um Ihr Konto zu erstellen und geben Sie anschließend Ihre Daten ein.

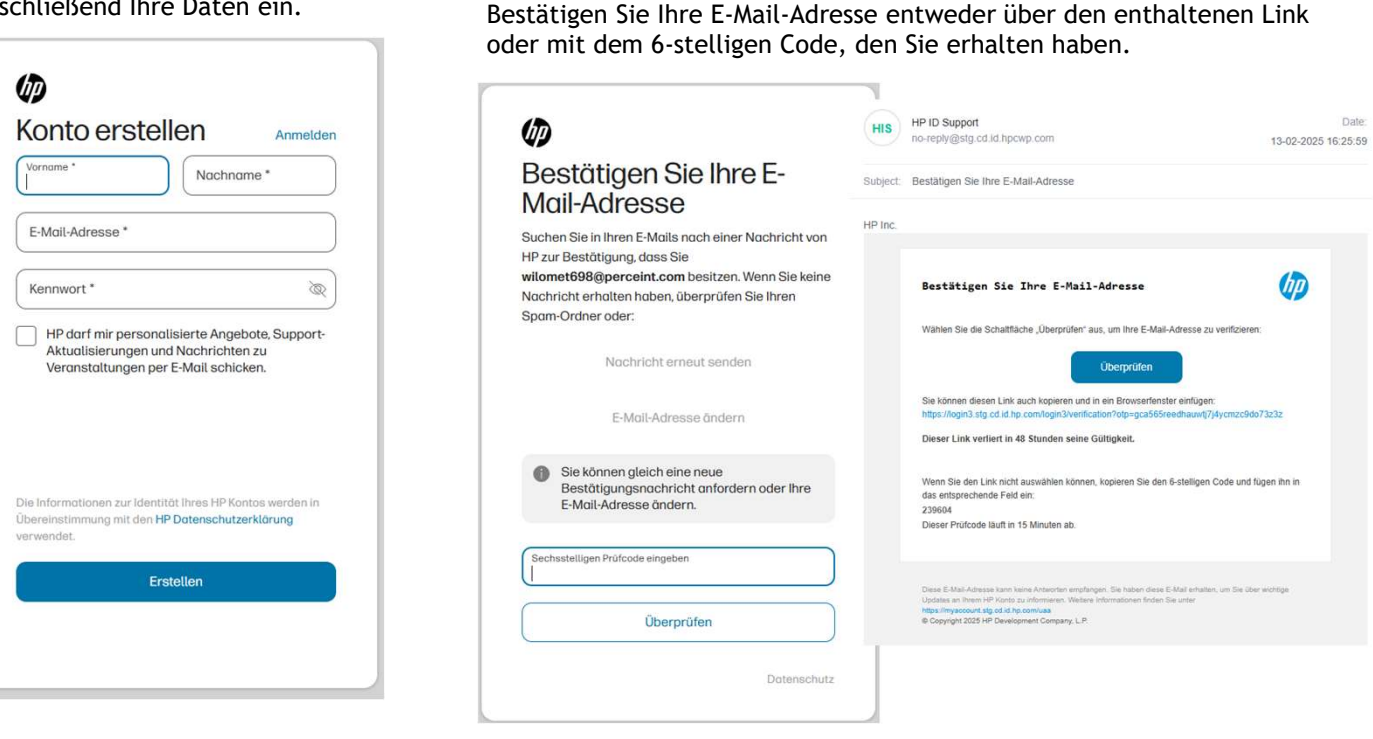

MUP

**3**. Schließen Sie die Kontoerstellung ab, indem Sie auf "Speichern" klicken. Handynummer muss nicht eingeben werden.

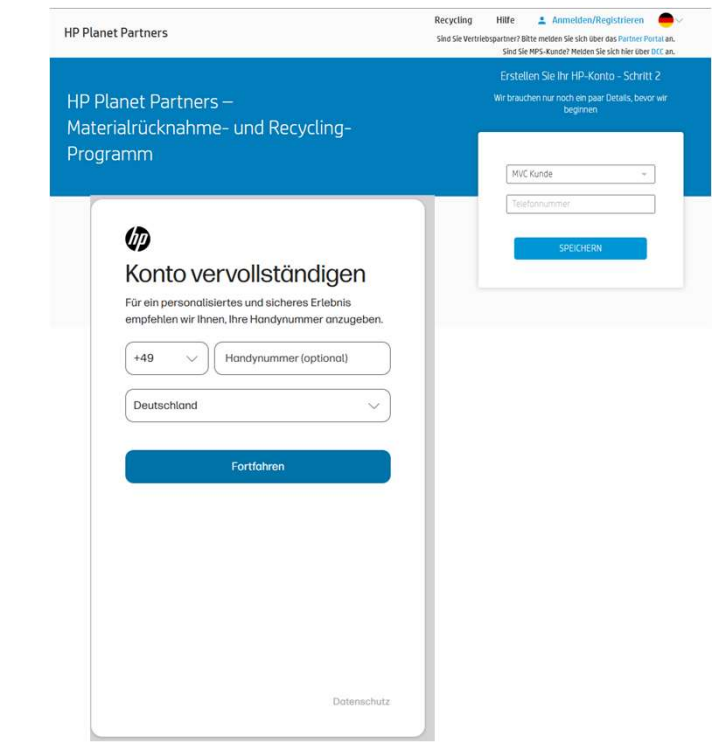

# Startseite nach Login - Folgen Sie den unten aufgeführten Schritten:

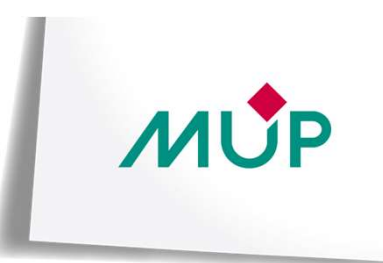

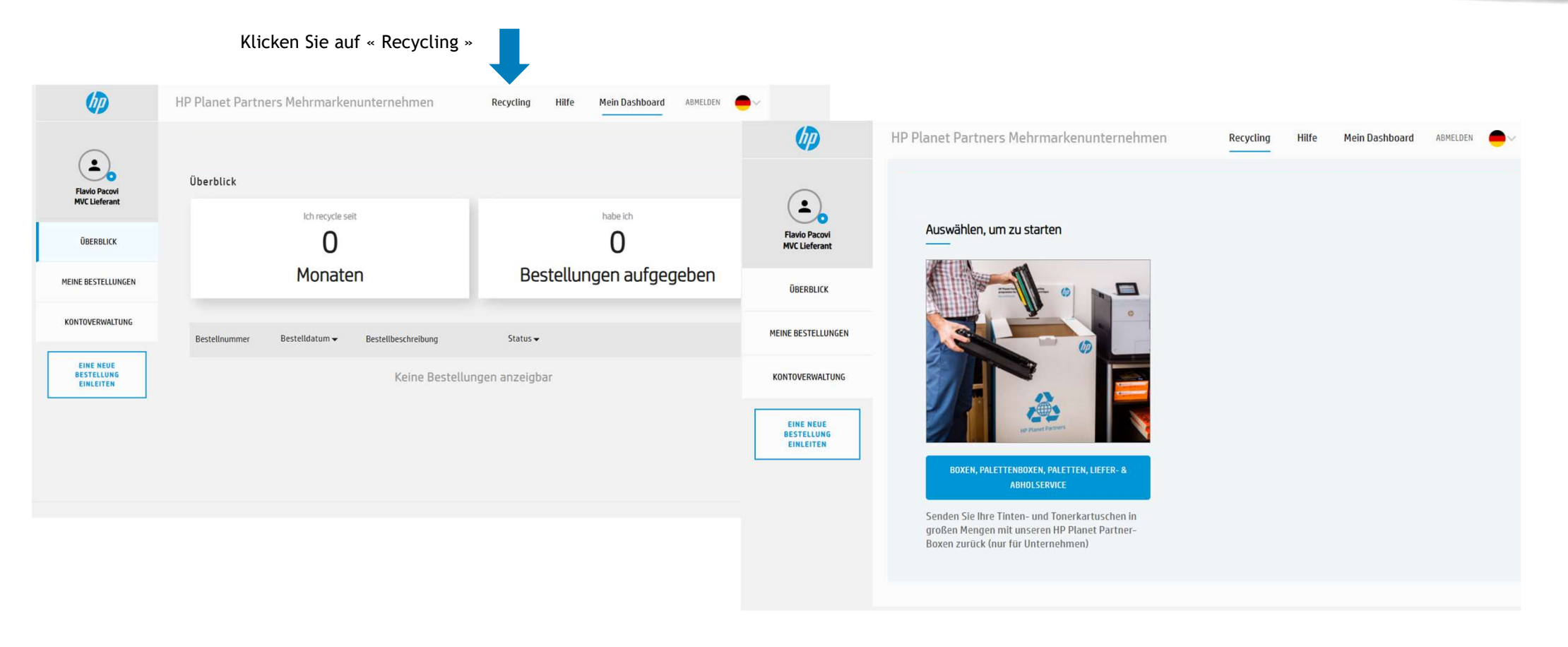

## Folgen Sie den unten aufgeführten Schritten:

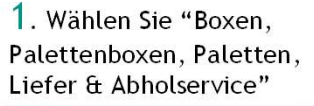

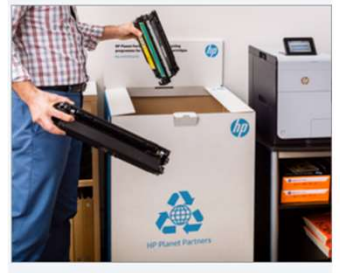

BOXEN, PALETTENBOXEN, PALETTEN, LIEFER- &

Senden Sie Ihre Tinten- und Tonerkartuschen in großen Mengen mit unseren HP Planet Partner-Boxen zurück (nur für Unternehmen)

2. Wählen Sie "Tintenpatronen und Tonerkartuschen verschiedener Marken".

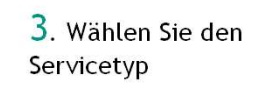

(Bestellung einer leeren Box, Abholung einer vollen Box oder beides)

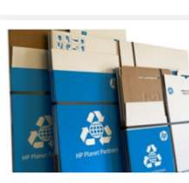

Kartonlieferservice Fordern Sie Verpackungskartons von HP Planet Partners für Ihre zu recycelnden Kartuschen an. Die Kartons werden flach verpackt kostenlos an die von ihnen angegebene Adresse geliefert

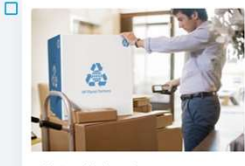

Kartonabholservice Wenn Sie viele Verbrauchsmaterialien haben (mehr als 1.000 Tintenpatronen oder mehr als 76 Tonerkartuschen) können Sie eine kostenlose Paletten-Abholung anfordern

HP Toner-Kartons & Karton Palettenbox(Keine Palette enthalten)

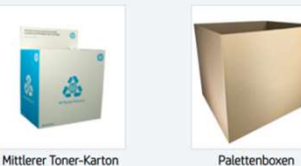

4b. Oder wählen Sie die Anzahl der benötigten Boxen für die Abholung

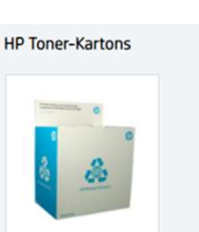

MIP

Fassungsvermögen: ca. 15-20 Tonerkartuschen Abmessungen : 60 x 40 x 60 cm

ABHOL, ANZ. 1~

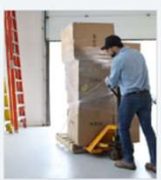

**Toner Palette** Verwendung für mehr als 76 HP Tonerkartuschen oder 1.000 HP Tintenpatronen Toner und Tinte nicht mischen Muss geplant werden

ABHOL ANZ. 0 V

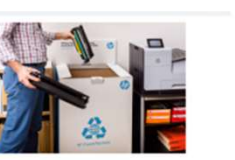

Tintenpatronen und Tonerkartuschen verschiedener Marken

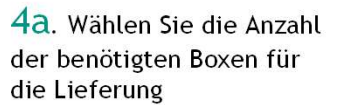

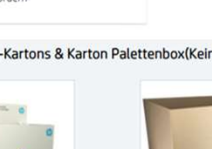

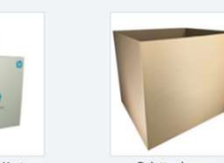

Palettenboxen Fassungsvermögen: ca. 15-20 Fassungsvermögen: ca. XX-XX kartuschen Abmessungen : 60 x 40 x 60 cm Abmessungen : 120 × 80 × 100 cm

LIEFERMENGE 0 V

LIEFERMENGE 0 V

Karton Palettenbox(Mit Palette inklusive)

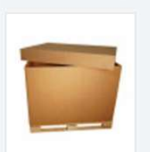

Tonerkartuschen

Palettenkasten + Palette Abmessungen : 120 x 80 cm

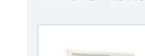

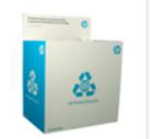

Mittlerer Toner-Karton

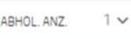

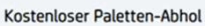

## Folgen Sie den unten aufgeführten Schritten:

5. Geben Sie alle erforderlichen Informationen ein und klicken Sie auf Weiter. Überprüfen Sie, ob die Informationen korrekt sind, und bestätigen Sie

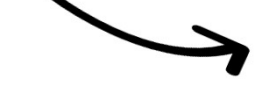

### Adresse

Teilen Sie uns mit, wohin wir die von Ihnen angeforderten Kartons liefern sollen.

| mall-Adresse<br>Haiten Sie mich über Neulgkeiten zu HP Recycling und exklusive Angebote auf dem<br>Laufenden Loptional) |                 |         |          |
|----------------------------------------------------------------------------------------------------|-----------------|---------|----------|
|                                                                                                    |                 | rname   | Nachname |
|                                                                                                    |                 | menname |          |
| raőe                                                                                                    |                 |         |          |
| ohnung, Gebäude, Boden usw. (optional)                                                                                  |                 |         |          |
| t                                                                                                    |                 |         |          |
| lefonnummer                                                                                                    |                 |         |          |
|                                                                                                    | cirk (optional) |         |          |
| autschland Tez                                                                                                    |                 |         |          |
| z Bez                                                                                                    |                 |         |          |
| lefonnummer                                                                                                    | irk (optional)  |         |          |

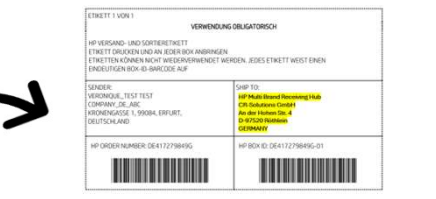

**6.** Sobald die Boxen innerhalb von fünf Tagen geliefert wurden, legen Sie die leeren Kartuschen ohne Verpackung hinein.

So verpacken Sie Ihre Verbrauchsmaterialien: Drucken Sie das Rückverfolgungsetikett aus und bringen Sie es vor der Abholung gut sichtbar auf jeder Box an.

## Wichtiger Hinweis:

Innerhalb der nächsten 2-3 Werktage erhalten Sie eine separate E-Mail von unserem Servicepartner Techprotect mit den UPS-Versandetiketten. Diese müssen vor der Abholung durch den UPS-Zusteller ebenfalls gut sichtbar auf den Paketen angebracht werden. Achten Sie darauf, dass die Etiketten sicher befestigt sind, um Verluste während des Transports zu vermeiden. 7. Nach dem Versand und der Sortierung Ihrer Boxen finden Sie ein Recyclingzertifikat auf der HP Planet Partners-Website

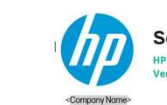

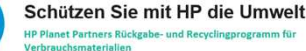

HP Planet Partners Rückgabe- und Recy Verbrauchsmaterialien

### Sehr geehrte Kundin, sehr geehrter Kunde

ien Dank für ihre Tellnahme am HP Planet Partners Programm. Mit ihrer Beteiligung machen Sie das scken nachhaltiger und sorgen dafür, dass Druckerpatronen bzw. Tonerkartuschen nicht auf Deponien sorgt werden. Nachstehend finden Sie Informationen darüber, wie die zurückgegebenen sckerpatronen und Tonerkartuschen recycelt werden, sowie unsere Aufzeichnungen über Hinen Beitrag.

### Tonerkartuschen und Druckerpatronen

e Original HP Laseriet Tonerkartuschen, Samsung-Tonerkartuschen sowie HP Druckerpatronen, die über Planet Partners zurückgegeben werden, werden an Recyclinganlagen in Frankreich, Belgien oder zuschand geschlick. Diese Einrichtungen sind vollständig zertifiziert und erfülfen die Anforderungen von 1 14001 und ISO 9001, international anerkannten Standards für Umweltmanagement-Systeme.

### Verwendung von Recyclingmateriali

Alle Original I/O Duckerpatronen und Toenkartuchen, die über 10P Puinet Partens zurückgegeben werden, duchschlarde eine michschligten teischigtergestes. Sie werden au Dionhereitalise und einer die Statistichen einer Statistichen sollt fürstähltsförsdahlt verwender kommen. Ein Line Einergenzigsverschligten verschligten sollt einer Statistichen Bercharten einer Bercharten Einergenzigsverschligten verschligten sollt einer Partens softwerten Bercharten einer Bercharten Einergenzigsverschligten verschligten sollt einer Partens softwerten Bercharten Bercharten Bercharten werden von unteren Partnern softwert, wederverwertet oder zu Sekundärerbatteller (knutsticht, Meall, Neuer num) respect.

### thr Beitrag

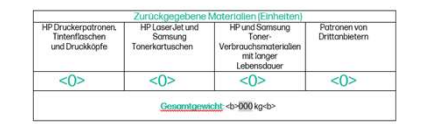

Weitere Informationen zum HP Planet Partners Programm finden Sie unter hp com/hprecycle Generiert am: </br>

© Copyright <YYYY> HP Development Company, L.P. Änderungen vorbahalten.

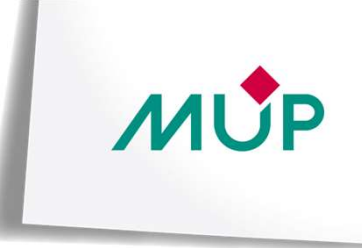